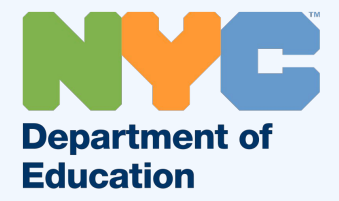

# Using Parent/Guardian NYC Student Account (NYCSA) to reset your Child's Student Password (@NYCStudents.Net)

### Parent/Guardian NYCSA (NYC Student Account)

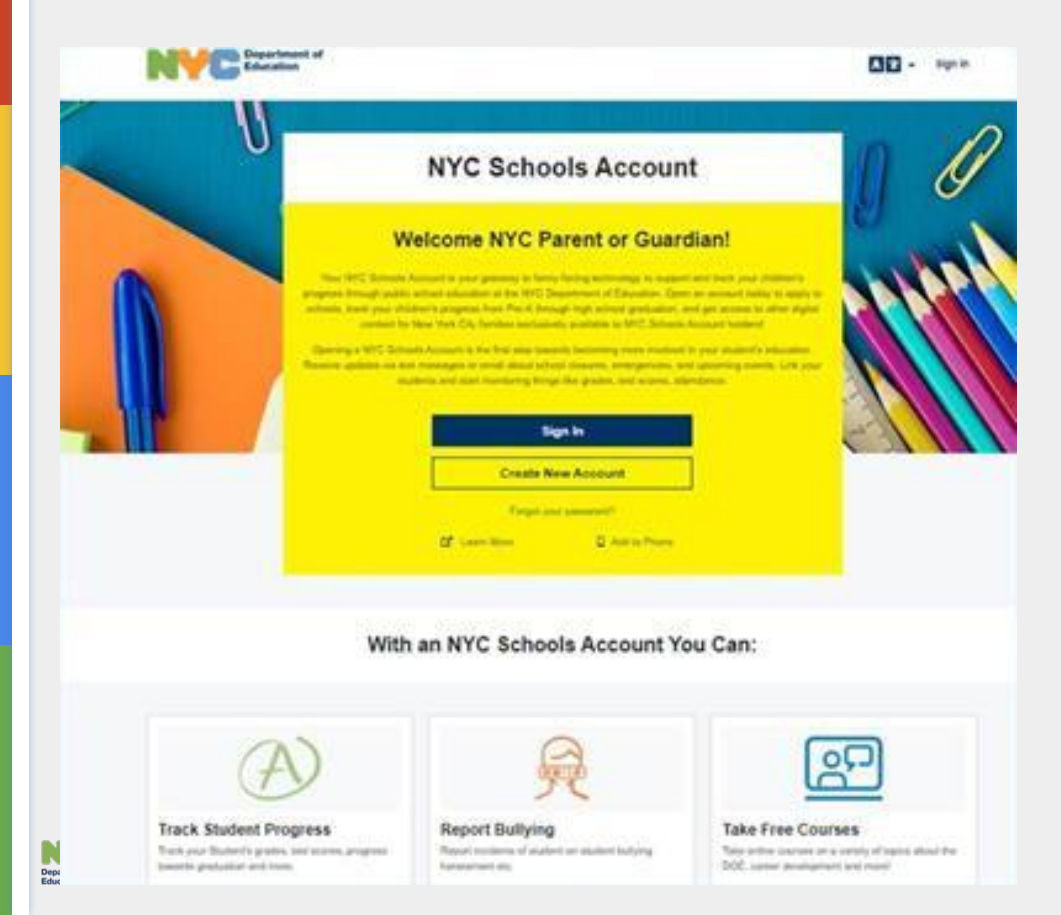

There is a new way for you to stay connected to your student's education and more in the new NYC Schools Account (NYCSA) Portal. One sign-in will allow you to:

- See your students grades, test scores and more in My Student
  - Take classes in Parent University
- - Report bullying
  - Access forms for your child
- Reset your child's DOE account password

### You can access your NYCSA at:

https://www.schoolsaccount.nyc

Sign in with your email and password.

This should be the same email you provided to the school as your contact information.

For help setting up your NYCSA account and adding your children, visit: <u>NYCSA account set-up</u> guide for parents

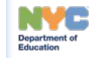

## After you log in and have added your student, click on the Settings Wheel.

|                                         | NYC Schools Account                                                                                                    |  |  |
|-----------------------------------------|----------------------------------------------------------------------------------------------------|--|--|
|                                         | <b>Ⅲ</b> ♠ @ -                                                                                                    |  |  |
|                                         |                                                                                                    |  |  |
|                                         |                                                                                                    |  |  |
| + Add Student                           |                                                                                                    |  |  |
|                                         |                                                                                                    |  |  |
|                                         | -1                                                                                                    |  |  |
| Free courses, events, activities, and   | Bullying Reporting                                                                                                    |  |  |
| resources, to support your student's    | enables you to report incidents of bullying                                                                                                    |  |  |
| adademic and social-emotional learning, | quickly.                                                                                                    |  |  |
|                                         | Image: Add Student   Image: Add Student   Image: Add Student |  |  |

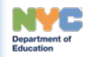

### To update your child's password click on Student Password

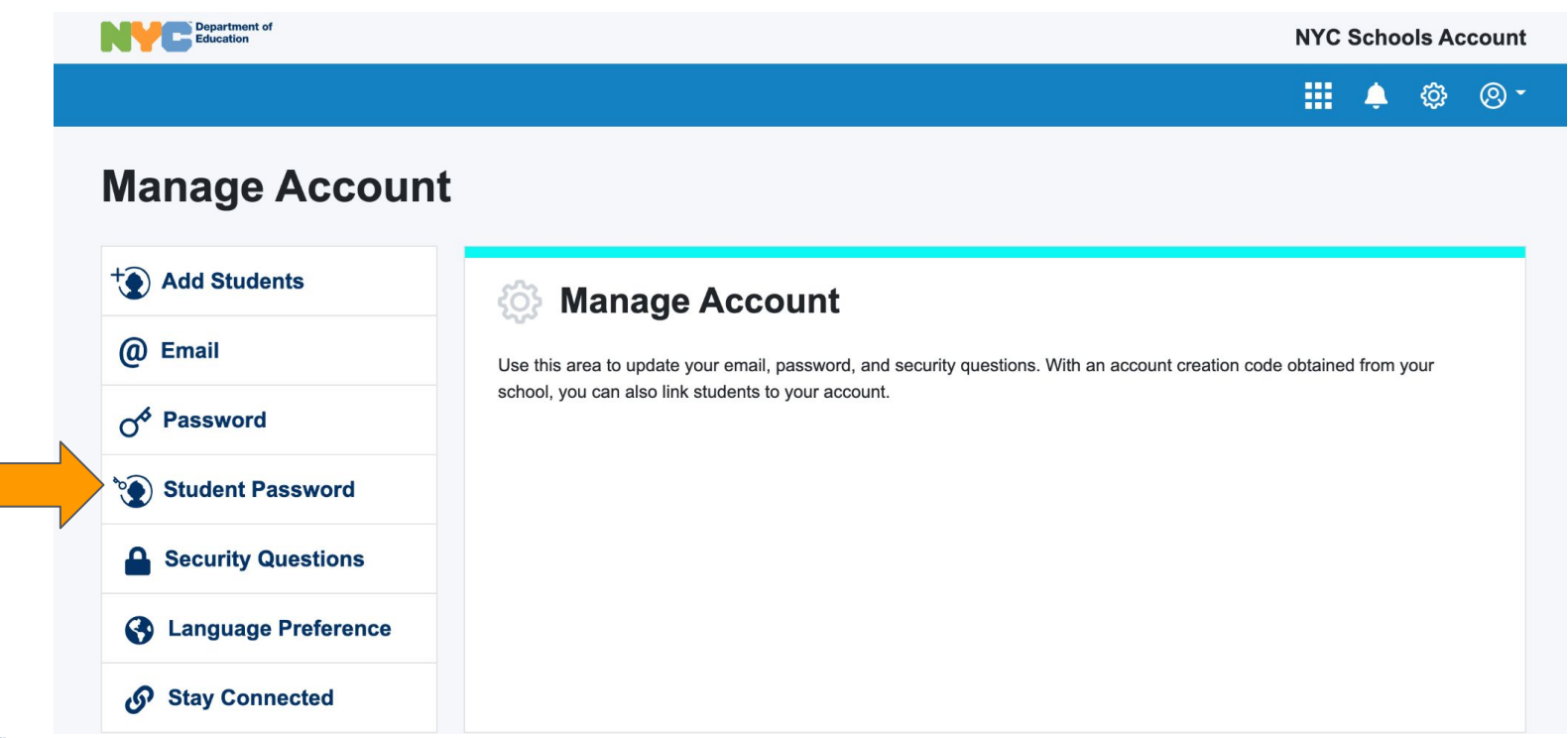

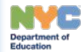

- Select the child whose password you want to update under Student Name.
- Enter New Password
- Click Save and you are done!

#### **Passwords Must:**

- Contain between 8–32 characters.
- Contain at least one number (0–9).
- Contain at least one lowercase letter (a-z).
- Contain at least one uppercase letter (A–Z).

| Department of<br>Education |                     | NYC Schools Account |   |   |    |
|----------------------------|---------------------|---------------------|---|---|----|
|                            |                     |                     | ۵ | ¢ | ⊗- |
| Manage Account             | t                   |                     |   |   |    |
| * Add Students             | Student Password    |                     |   |   |    |
| @ Email                    | Student Name:       |                     |   |   |    |
| O <sup>6</sup> Password    | Select ~            |                     |   |   |    |
| Student Password           | New Password        |                     |   |   |    |
| Security Questions         | Retype New Password |                     |   |   |    |
| S Language Preference      |                     |                     |   |   |    |
| Stay Connected             | Cancel Save         |                     |   |   |    |

Your child can now access their account and DOE resources at:

https://teachhub.schools.nyc/

They can also manage their own password, set a pin and create security questions.

More info on Student Accounts Here

#### NOTE:

Your student can change their password once every 30 days.

You or your child's teacher can change your child's password as often as necessary.

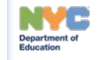